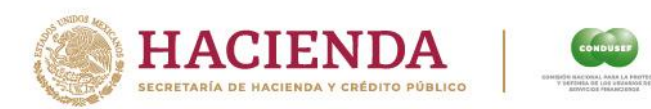

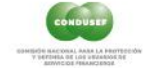

# **Guía Rápida**

## **PORTAL DE QUEJA** ELECTRÓNICA

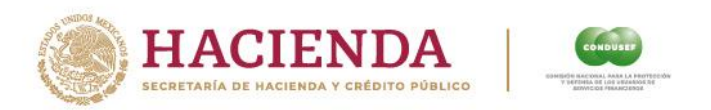

Con el fin de promover el desarrollo e implementación de herramientas tecnológicas que faciliten y acerquen los servicios que CONDUSEF ofrece a los ciudadanos, surge el portal de **QUEJA ELECTRÓNICA**, el cual pretende que toda aquella persona que quiera presentar una reclamación en contra de una Institución Financiera, pueda realizarlo desde la comodidad de su hogar o lugar de trabajo.

A continuación, se presenta la guía para su conocimiento y aplicación:

1. El usuario ingresa en el link <u>https://tramites.condusef.gob.mx/QuejaElectronica/</u>

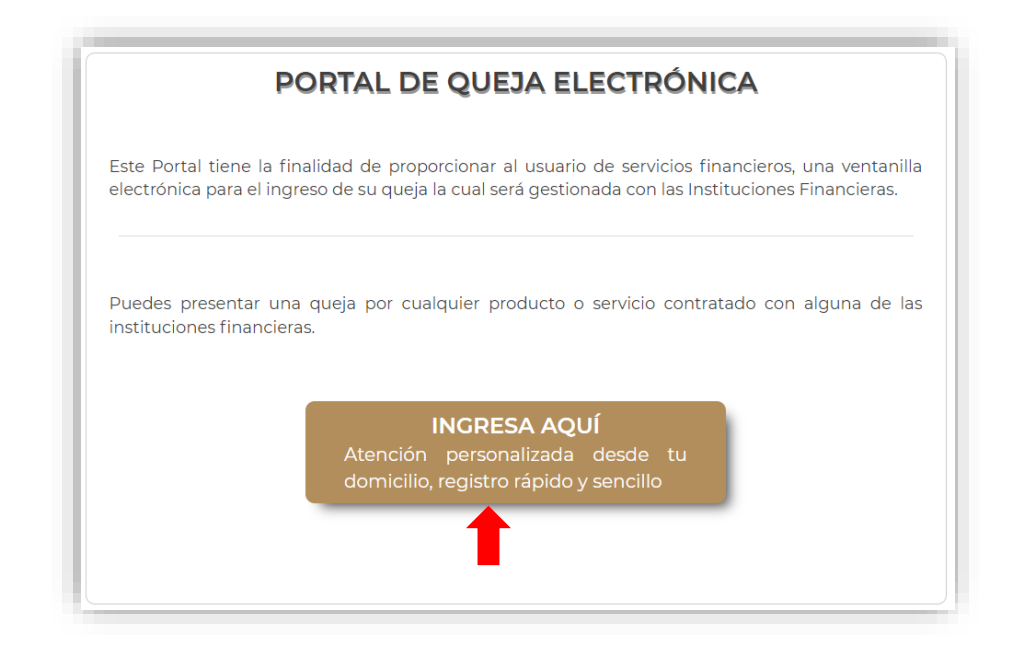

2. Al dar clic en **"INGRESA AQUÍ",** el portal despliega el Aviso de privacidad, el cual debe leer y aceptar el Usuario para registrar el asunto.

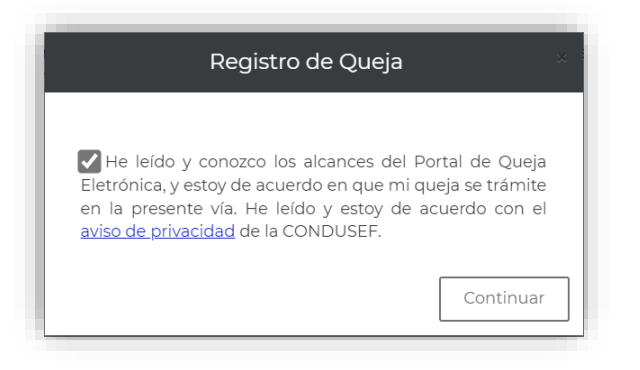

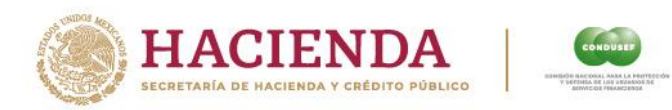

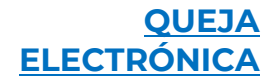

3. En la introducción, el portal describe el objetivo de Queja Electrónica, así como las posibles exclusiones en la atención de asuntos.

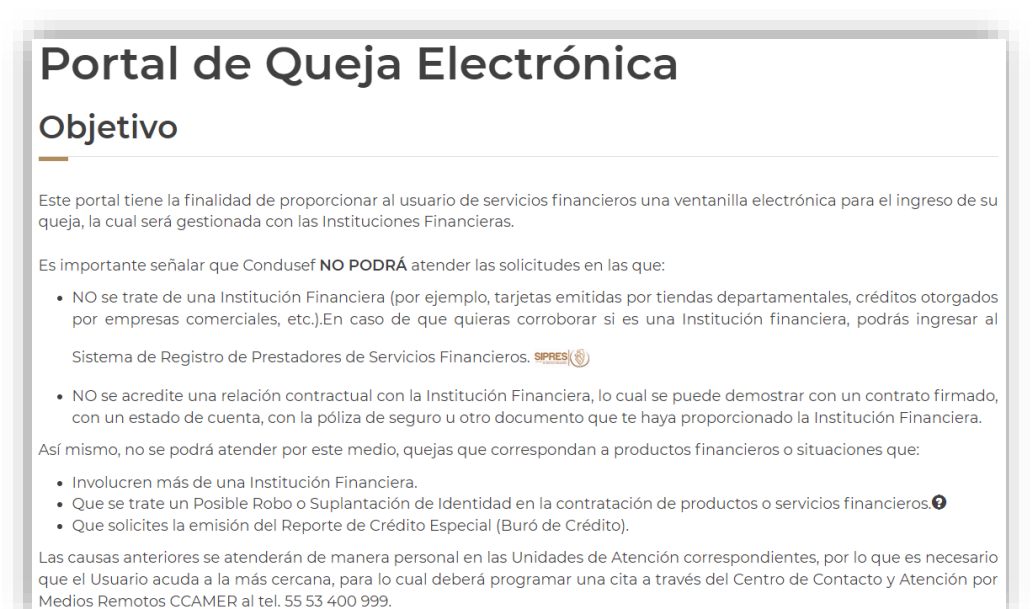

### DATOS DEL SOLICITANTE

4. A continuación, el portal habilita el formulario para ingresar los datos del usuario; los campos marcados (\*) son obligatorios.

| Datos del usuario                           |                                     |                                      |
|---------------------------------------------|-------------------------------------|--------------------------------------|
|                                             |                                     |                                      |
| ® Persona Física <sup>⊖</sup> Persona Moral |                                     |                                      |
| Nombre(s)*:                                 | Apellido Paterno*:                  | Apellido Materno*:                   |
| Nombre(s)                                   | Apellido Paterno                    | Apellido Materno                     |
| CURP*: Consultar CURP                       | Correo Electrónico*:                | Confirmación de Correo Electrónico*: |
| CLAVE ÚNICA DE REGISTRO DE POBL             | Correo Electrónico                  | Correo Electrónico                   |
| Teléfono Fijo:                              | Teléfono Móvil*:                    | Confirmación del Teléfono Móvil:     |
| Ingresa tu teléfono a 10 posiciones         | Ingresa tu teléfono a 10 posiciones | Ingresa tu teléfono a 10 posiciones  |
| lipo de Identificación*:                    | Número de Identificación*:          |                                      |
| Selecciona una opción 🗸 🗸                   |                                     |                                      |
| Domicilio del Usuario                       | Entidad Federativa*:                | Alcaldia/Municipio*:                 |
| Código Postal                               | Selecciona una opción               | Selecciona una opción                |
| Colonia*:                                   | Calle*:                             | Número Exterior*:                    |
| Selecciona una opción 🔹 🗸                   | Calle                               | Número                               |
| Número Interior:                            |                                     |                                      |
|                                             |                                     |                                      |

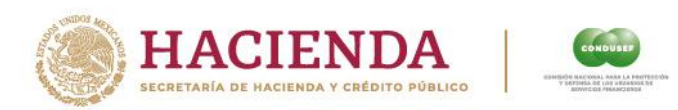

**Nota**: En caso de no tener a la mano la CURP, ésta se podrá consultar en la página de RENAPO dando clic en <u>Consultar CURP</u>.

| CURP*: Consultar CURP                                                                                                    |          |          |   |
|----------------------------------------------------------------------------------------------------|----------|----------|---|
|                                                                                                    | _ `      |          |   |
| Mixico                                                                                                    | Trámites | Gobierno | 1 |
| RENAPO                                                                                                    |          |          |   |
| t > Inicio > Consulta tu CURP                                                                                               |          |          |   |
| Consulta tu CURP                                                                                                    |          |          |   |
| Paso 1<br>Bullepinda Descargar CURP                                                                                         |          |          |   |
| Búsqueda                                                                                                    |          |          |   |
| a consulta puede efectuarse indicando la clave CURP cuando ya la conoce o<br>roporcionando su nombre y datos de nacimiento. |          |          |   |
| Clave Unica de Registro de Población Datos Personales                                                                       |          |          |   |
| Clave Única de Registro de Población (CURP)*:                                                                               |          |          |   |
| Ingresa tu CURP                                                                                                    |          |          |   |
|                                                                                                    |          |          |   |

## UNIDAD DE ATENCIÓN DE LA CONDUSEF

5. En este apartado, el Usuario debe seleccionar la Unidad de Atención a Usuarios de la CONDUSEF más cercana a su domicilio, ya que es la oficina de atención que dará seguimiento a su reclamación.

| Unidad de Atención de la CONI                                                                                                    | DUSEF                                                                                                    |
|----------------------------------------------------------------------------------------------------|----------------------------------------------------------------------------------------------------|
| Elige la Unidad de Atención a Usuarios de l<br>recibas la atención personalizada que nece<br>A continuación te presentamos las Oficina: | a CONDUSEF que deseas realice el seguimiento de tu asunto, esto ayudará a que<br>esitas.<br>s más cercanas a tu domicilio. |
| Unidad de Atención a Usuarios*: Selecciona una Unidad                                                                                   | Domicilio:     Teléfono:     Titular:                                                                                      |

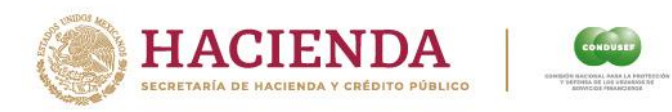

#### DATOS DEL ASUNTO

- 6. El Usuario debe seleccionar: Sector Financiero, Institución Financiera, Producto, Causa, y dependiendo de estos últimos datos se desplegará la pantalla correspondiente.
  - 6.1 Para aquellos asuntos relacionados con Instituciones Financieras de los sectores Bancos o Sofomes reguladas y Productos-Causas siguientes:
  - Productos:
     Tarjeta de crédito

     Tarjeta de débito
     Causas:

     Crédito nómina / ahorro
     Crédito cuenta corriente

     Cuenta de cheques
     Cuenta de depósito

     Cuenta de nómina
     Disposición en Cajero Automático no reconocida.

Se mostrará la pantalla siguiente:

| Datos del asunto                                                 |                                                                           |                                                                      |
|------------------------------------------------------------------|---------------------------------------------------------------------------|----------------------------------------------------------------------|
|                                                                  |                                                                           |                                                                      |
| Datos de la Institución Financi                                  | era                                                                       |                                                                      |
| Sector Financiero*:                                              | Institución Financiera*: Consultar SIPRES                                 | Producto*:                                                           |
| Instituciones de Banca Múltiple (B/ 🗸                            | BBVA México, S.A., Institución de Bi 🗸 🗸                                  | Tarjeta de Crédito 🗸                                                 |
| Causa*:                                                          | No. Poliza/Cuenta/Contrato/Tarjeta*:                                      |                                                                      |
| Consumos no reconocidos 🗸 🗸                                      | 42587586                                                                  |                                                                      |
| Presentó su queja ante la Institución<br>Financiera*:            | La Institución Financiera emitió<br>resolución*:                          | La Institución Financiera le recomendó<br>acudir a CONDUSEF*:        |
| Si 🗸                                                             | Positiva y no satisface su reclamo 🔹 🗸                                    | Si                                                                   |
| Número de folio que le proporcionó la<br>Institución Financiera: | Nombre del Ejecutivo de la Institución<br>Financiera:                     | Número de consumos/cargos/<br>trasferencias/retiros no reconocidos*: |
| AA458724                                                         | Nombre con Apellido                                                       | 2                                                                    |
| Contador Fecha del consumo/cargo*:                               | Comercio donde se efectuó el<br>consumo/concepto del cargo o<br>consumo*: | Monto reclamado*:                                                    |
| 1 03/06/2022                                                     | COMERCIO 1                                                                | \$50,000                                                             |
| Contador Fecha del consumo/cargo*:                               | Comercio donde se efectuó el<br>consumo/concepto del cargo o<br>consumo*: | Monto reclamado*:                                                    |
| 2 20/05/2022                                                     | COMERCIO 2                                                                | \$35,000                                                             |
|                                                                  |                                                                           | Monto total:                                                         |
|                                                                  |                                                                           | \$85,000                                                             |

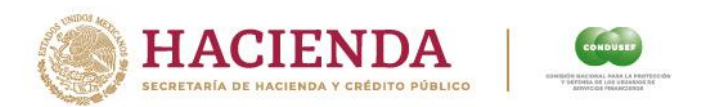

6.2 Para aquellos asuntos que no estén relacionados con Instituciones Financieras de los sectores Bancos o Sofomes reguladas y Productos-Causas señalados en el punto 6.1, se desplegará la pantalla donde se solicite únicamente: No. de póliza, Cuenta, Contrato, Monto de la queja y describir detalladamente los hechos de la reclamación, para los asuntos que no se relaciones con los sectores Bancos o Sofomes Reguladas:

| Selecciona una opción              |                            |
|------------------------------------|----------------------------|
|                                    | Selecciona una opcion      |
| o. Poliza/Cuenta/Contrato/Tarjeta: | Monto de la queja (MXN): 🕄 |
| Número                             | \$0                        |
|                                    |                            |
|                                    |                            |
|                                    |                            |

**Nota**: En caso de que el Usuario desconozca el estatus de la Institución financiera, podrá consultarlo en el link Consultar SIPRES

| ĺ | Institución Financiera*: Consultar SIPRES | - |
|---|-------------------------------------------|---|
|   |                                           |   |

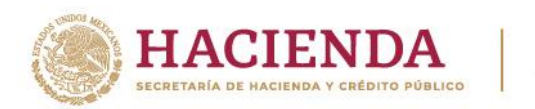

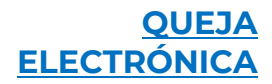

#### **DOCUMENTACIÓN SOPORTE**

7. El portal hace algunas precisiones de la documentación que el Usuario debe adjuntar (identificación, estado de cuenta, documentos probatorios, etc.), posterior a ello deberá **Genera el Formato de Queja**.

| ientación soporte que debes de tener a la mano:                                                                                                    |
|----------------------------------------------------------------------------------------------------|
| rrás contar con los siguientes documentos, mismos que deberán verse claramente y tenerlos guardados en formato PD<br>manera digital para que acompañen a tu queja.                                                                                                    |
| dentificación Oficial VIGENTE, en formato PDF o digital (INE, IFE, Pasaporte o Matrícula Consular).<br>Documento que compruebe la relación contractual con la Institución Financiera (Estado de Cuenta o detalle o<br>novimientos, ambos con antigüedad no mayor a 3 meses, Comprobante de la operación, Contrato, respuesta de<br>nstitución Financiera a la aclaración que realizó en sucursal, etc.)<br>rsar los documentos a la Plataforma. |
| Recuerda revisar los datos que capturaste, ya que una vez terminado el registro, deberás imprimir, firmar y subir a la<br>plataforma el formato                                                                                                    |
|                                                                                                    |

#### FORMATO DE QUEJA

8. Una vez completada la información del asunto, el Usuario debe generar el formato de queja, dando clic en:

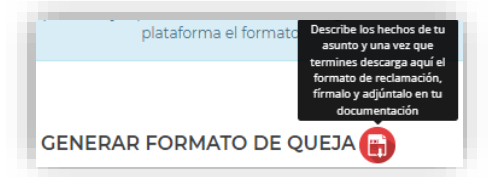

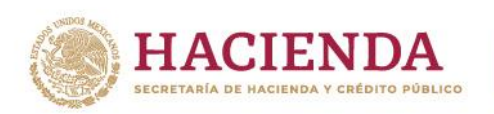

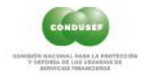

## QUEJA ELECTRÓNICA

| VS<br>Afirme - Banca Afirme, S.A., Institución de Banca Múltiple, Afirme Crupo Financias<br>Bi de Julio de 2022                                                                                                    |
|----------------------------------------------------------------------------------------------------|
| IOMISIÓN NACIONAL PARA LA PROTECCIÓN Y<br>EFERSA DE LOS USUARIOS DE SERVICIOS FINANCIEROS,<br>9 E S E N T E :                                                                                                    |
| officiaciones el ubicado no munagense antendos como devencióne para co y reactiva<br>las entre entre                               |
| tego de su conocimiento que la presente queja electrónica, está relacionada con el siguiente<br>roducto/servicio financiero: Crédito personal                                                                                                    |
| Que por medio del presente escrito, con fundamento en el artículo 59 Bis 1 de la Ley de Protección y<br>taferica al Usuario de Servicios Financieros, vengo a presentar la siguiente quas electóricas en<br>toritos de la institución Financies al Anime - Barca Alfiniga, Alterne<br>Sugo Financiano, en lo subeleto "LA INSTITUCIÓN FINANCIERA", de quien requiero el cumplimiento<br>las siguientes el constitución de las seguientes el constitución de las seguientes el cumplimiento<br>las siguientes el constitución de las seguientes el constitución de las seguientes el cumplimiento<br>las siguientes el constitución de las seguientes el constitución de las seguientes el cumplimiento<br>las seguientes el constitución de las seguientes el constitución de las seguientes el cumplimiento<br>las seguientes el constitución de las seguientes el constitución de las seguientes el cumplimiento<br>las seguientes el constitución de las seguientes el constitución de las seguientes el cumplimiento<br>las seguientes el constitución de las seguientes el constitución de las seguientes el cumplimiento<br>las seguientes el constitución de las seguientes el constitución de las seguientes el cumplimiento<br>las seguientes el constitución de las seguientes el constitución de las seguientes el cumplimiento<br>las seguientes el constitución de las seguientes el constitución de las seguientes el cumplimiento<br>las seguientes el constitución de las seguientes el constitución de las seguientes el constitución d |
| PRETENSIONES:                                                                                                    |
| REMERA. • No me encuentro de acuerdo con el saldo del crédito, he realizo diversos pagos extras.                                                                                                    |
| EGUNDA El monto total de mi reclamo asciende a la cantidad de \$15,000.                                                                                                    |
| TERCERA. – La entrega de todos los documentos, los cuales son motivo de mi queja electrónica en<br>contra de "LA INSTITUCIÓN FINANCIERA" y/o aquellos que acrediten la respuesta que le brinde a mi<br>queja electrónica.                                                                                                    |
| Lo anterior, conforme a los siguientes:                                                                                                    |
| HECHOS:                                                                                                    |
| No estoy de acuerdo con el saldo del crédito al día de hoy, la IP no está considerando todos los abonos<br>intras que he hecho;                                                                                                    |
| Para tal efecto, y a fin de acreditar los hechos narrados, se acompañan a la presente queja electrónica                                                                                                    |
|                                                                                                    |
|                                                                                                    |
| 10                                                                                                    |

9. A continuación, el Usuario deberá adjuntar la documentación soporte legible, y tendrá la posibilidad de anexar hasta tres archivos digitalizados en PDF.

| Verifica que todos los documentos que subas a la Plataforma estén COMPLETOS y que sean legibles.                                                                                                    |                                                                                                    |
|----------------------------------------------------------------------------------------------------|----------------------------------------------------------------------------------------------------|
| DRITIERCACIÓN<br>Documento que parmite comprebar la identidad de la parsona que esté<br>organados la que que, es moy importante que al nomose colocida con al<br>que aguesta on el contrara, estado de cuente, polos u actos documento<br>o el definiter y que este directa por embos lados.<br>Seleccorar activos (Ning., selec.                                               |                                                                                                    |
| ESDOD OF LOTTO GARLAD<br>DESIDENT OF LOTTO A DESIDENT DE LOTICIÓN FUNCTIONES A DESIDENT<br>homas de las monumentos, operadores, consumos o organs i montos a<br>asgué e seleción a un relación o prestano dispública o calaborar tori<br>non lotto esta esta esta esta esta esta esta esta                                                                                      |                                                                                                    |
| COMMID DE QUELA<br>Documento da colocita directoriage en este manne portali to desea aprepara<br>ina non manneto puesta harante.<br>Esta may monocimiento que to descapação, do lo mano y lo varense a compos pa<br>este o MODRA comovarian como valida e maneta de como este firmado,<br>are estar mônecos em la atención de ta conju.<br>Seleccione atentingo (Intro), sense: | Annual Annual Annua |

Una vez que el Usuario ha anexado la documentación soporte, tendrá que validar el reCAPTCHA y dar clic en Enviar para registrar satisfactoriamente el asunto.

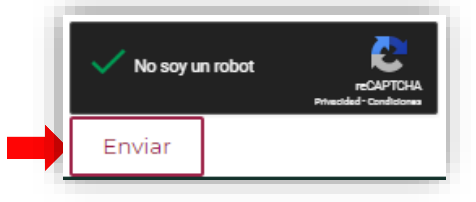

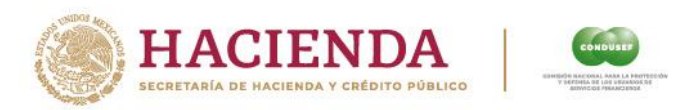

Se le recomienda al usuario esperar a que el sistema le devuelva su folio de atención, mientras el sistema indica "cargando".

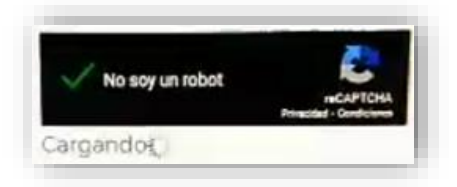

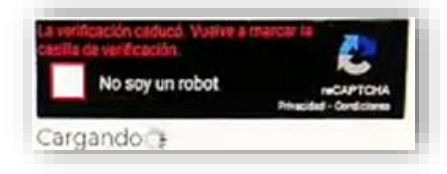

10. El Portal asignará el Folio de pre-registro, el cual será validado y atendido por la Unidad de Atención correspondiente.

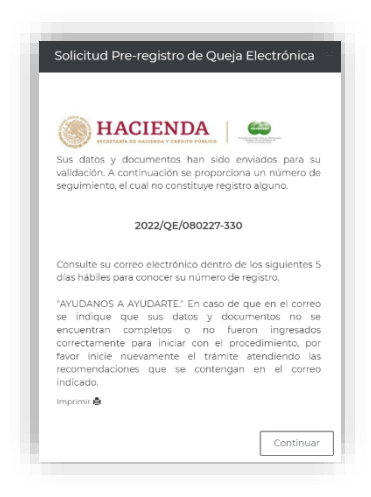

Posteriormente, el Usuario recibirá en su correo electrónico, información sobre la atención de su asunto.